# ServiceMinder|Pay - Linking Your Bank Account to Forward

07/23/2025 10:10 am CDT

You have multiple options when it comes to how and when you link your bank account to receive your payouts.

# Linking Your Bank Account: Application Submission

- 1. Log into the Merchant Portal.
- 2. Once signed in, navigate to Settings > Bank Accounts.
- 3. Click on "+ Add Bank Account."

From here, you have a few options for linking your bank account:

- Instant via Plaid (Recommended)
  - Automatic via Plaid Login
  - Micro Deposit Verification
- Manually Requires documentation upload

# **Recommended: Automatic via Plaid Login**

- 1. Locate your financial institution from the list or by using the search function. Note: If you are unable to locate your bank, you can link your account via micro deposits or exit this window and go the manual route.
- 2. Once you've located your financial institution, select it and log in to your bank via Plaid.
- 3. Select the bank account you'd like to connect you only need to link the account where you want to receive deposits for payouts.
- 4. Check both boxes for automatic account verification:
  - Account holder name(s) and role(s) helps validate account ownership
  - Account number and routing number enables moving your funds

- 5. Review and agree to Terms and Conditions.
- 6. Success! You've linked your account.

# **Other Options**

## **Micro Deposit Verification**

- 1. Select Instant option for Bank Account Linking.
- 2. Scroll to the bottom of the Plaid window and click "Link with account numbers."
- 3. Enter your bank's routing number and click Continue.
- 4. Enter your bank account number twice and click Continue.
- 5. Enter the name listed on your bank account and click **Continue**.
- 6. Select your bank account type and click **Continue**.
- 7. Click Authorize to initiate the micro-deposit.

Note: A \$0.01 deposit will be sent to your account within one day to verify that it's open and active. You'll need to retrieve a verification code from your bank account.

- 8. Log in to your bank website, find the 3-letter code in your transaction history, and enter it into the Merchant Portal.
- 9. After about one day, log back into the Merchant Portal to verify the micro deposit:
  - Navigate to Settings > Bank Accounts
  - Locate the account you're verifying and click Verify
  - Upload bank documentation to validate account ownership (if required)

#### Acceptable documents include:

- A voided check
- A bank statement
- An official bank letter showing:
  - Account holder name
  - Account number
  - Routing number
- 10. Success! Forward's Underwriting team will review the documentation and enable payouts.

## Manually - Requires Documentation Upload

- 1. Select the Manual option for linking your bank account.
- 2. Input your bank account details and attach a supporting document showing account ownership.

### Acceptable documents include:

- A voided check
- A bank statement
- An official bank letter showing:
  - Account holder name
  - Account number
  - Routing number
- 3. Click **Submit**. Forward's Underwriting team will review your documents and activate your account if all criteria are met.
- 4. Success! Your bank account is now linked and payouts can be enabled.